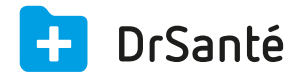

## La récurrence de rendez-vous

🙄 La récurrence de rendez-vous dans l'agenda Elle permet de créer en une seule fois plusieurs rendez-vous.

Au moment de créer un rendez-vous, il est possible de saisir une récurrence via le bouton « Périodicité ». Vous avez le choix entre une périodicité quotidienne, hebdomadaire, mensuelle et annuelle (les cases à cocher s'adaptent en fonction de ce choix).

| Périodicité quotidienne (jour) :               |             | Périodicité hebdomadaire (semaine) : |                              |             |
|------------------------------------------------|-------------|--------------------------------------|------------------------------|-------------|
| 🔁 Périodicité                                  |             |                                      | 🖨 Périodicité                |             |
|                                                |             |                                      | O Quotidienne                | O Mensuelle |
| Quotidienne                                    | O Mensuelle |                                      | Hebdomadaire                 | O Annuelle  |
| O Hebdomadaire                                 | O Annuelle  |                                      | Toutes les 1 semaine(s) le : |             |
|                                                |             |                                      | lundi                        | 🗌 mardi     |
| Tous les 1 jour(s)                             |             |                                      | 🗆 mercredi                   | 🗌 jeudi     |
| O Tous les jours ouvrables                     |             |                                      | 🗌 vendredi                   | 🗌 samedi    |
|                                                |             |                                      | 🗌 dimanche                   |             |
| Fin après 10 occurrences                       |             |                                      | O Fin après 10 occ           | urences     |
| O Fin le 23/10/2015                            |             |                                      | • Fin le 31/12/2015          |             |
| Jours ouvrables : tous les jours de la semaine |             |                                      |                              |             |
| sauf le dimanche et jours fériés.              |             |                                      |                              |             |

| Périodicité mensuelle (mois) :                                                       | Périodicité annuelle (année) :                                                     |  |  |
|--------------------------------------------------------------------------------------|------------------------------------------------------------------------------------|--|--|
| 🔁 Périodicité                                                                        | C Périodicité                                                                      |  |  |
| O Quotidienne • Mensuelle<br>O Hebdomadaire O Annuelle                               | O Quotidienne O Mensuelle<br>O Hebdomadaire • Annuelle                             |  |  |
| <ul> <li>le 14 tous les 1 mois</li> <li>le second recredi tous les 1 mois</li> </ul> | Tous les 1 an(s)<br>le 14 Octobre<br>O le second<br>de Octobre<br>Tous les 1 an(s) |  |  |
| <ul> <li>Fin après 10 occurrences</li> <li>O Fin le 14/07/2016</li> </ul>            | <ul> <li>Fin après 10 occurrences</li> <li>O Fin le 14/10/2024</li> </ul>          |  |  |

Vous désirez faire apparaitre une zone sur l'agenda qui affichera la venue de visiteurs médicaux, ceci tous les lundis du mois de décembre.

- 1. Ouvrez l'agenda du logiciel DrSanté en affichage journalier
- 2. Placez-vous sur la journée du Lundi 07 décembre 2015
- 3. Insérez une période de 10h00 à 12h00 en saisissant le motif «Visiteurs Médicaux ».
- **4.** Rendez la période récurrente pour tous les lundis du mois de décembre.

**5.** Affichez l'agenda en semaine pour constater le résultat pour chaque semaine de décembre.

(la solution est dans l'encadré « Périodicité hebdomadaire »)

Supprimer un des rendez-vous d'une récurrence

Effectuer un simple clic sur le rendez-vous à supprimer, cliquer sur « Editer le rendez-vous » puis « Supprimer le rendez-vous ». Un message apparait « Confirmez-vous la suppression de ce rendez-vous ? » Oui ou Non.

Prochainement, il sera possible de supprimer soit le rendez-vous soit la récurrence complète.